## Purchase Order & Requisition Tracking

Last Updated: 8/2/2022

Here are some important points to remember for using ProCard in PORT.

## Advantages for ProCard Use

- No manual approvals for ProCard orders in PORT
- Ability to expedite Amazon, Staples, Office Depot, Forms and Supply, CDW-G, GovConnection, Grainger, ACR, Fastenal, Fisher Scientific Co, VWR, Life Technologies, Bio-Rad Labs, Santa Cruz Biotechnology, Henry Schein, and Lowe's orders based on business needs
- Office Supply Orders submitted before 3:00, should be received the next business day
- Since reconciling occurs in Works like all other ProCard transactions, departments can split fund these orders

## Additional points to remember

- Only Amazon, Staples, Office Depot, Forms and Supply, CDW-G, GovConnection, Grainger, ACR, Fastenal, Fisher Scientific Co, VWR, Life Technologies, Bio-Rad Labs, Santa Cruz Biotechnology, Henry Schein, and Lowe's are enabled for using ProCard in PORT
- Only use ProCard payment method for punch-out items NOT non-catalog items
- Packing slips for CDW-G, GovConnection, Grainger, and Fisher Scientific Co will be used as your receipt
- In addition, CDW-G, Fisher, and Life Technologies orders will also have to print off a copy of the PORT purchase order (status tab) with pricing information
- Go to Office Depot punch-out and select **Orders**. Click on view all recent orders, search for your order, click on the order number, and print the order detail.
- Go to Staples punch-out and select **My Accounts**. Search for your order, click on charges/credits, and print order detail.
- Go to Amazon punch-out and select **Your Orders**. Click on Printable Order Summary for desired order and print to have a receipt for your records.
- Go to Forms & Supply punch-out and select **My Accounts**. Click on Order History, select search tab, search for order and select check box, and click Print (Print PDF).
- If you have back ordered items for these orders that cross the reconciliation period, you
  will still reconcile the entire order with your appropriate FOAP string and send your
  packing slips (for items received) with your statement. Once you receive the back
  ordered items and packing slip/order summary, you will send in your documentation for
  the next statement cycle.
- ProCard users should only use their own ProCard. Using another ProCard holders card is a violation of the User Guidelines and could result in a termination of the card (See 3.5 Additional card limitations : <u>https://purchasing.ecu.edu/procard/</u>
- There is a permission enabled for this feature: Edit Credit Card
- All purchase orders with ProCard as the payment method, have a PO # with the CC prefix.
- You can easily search PORT Document Search for these orders by using the CC prefix or you can exclude them by using the P prefix for regular Pos and office supply orders with FOAP as the payment method, and EC for our campus storeroom orders.
- Receiving in PORT is not required for these ProCard orders.

## Purchase Order & Requisition Tracking

Last Updated: 8/2/2022

• Do not exceed your single transaction limit for ProCard orders in PORT

| Supplier                 | <b>ProCard Only</b> | How to Retrieve Receipt Document                                   |
|--------------------------|---------------------|--------------------------------------------------------------------|
|                          | <b>Go-Live Date</b> |                                                                    |
| Amazon                   | 7/1/2019            | Go to Amazon to print invoice                                      |
| Forms & Supply           | 7/1/2019            | Go to Forms & Supply to print invoice                              |
| Office Depot             | 7/1/2019            | Go to Office Depot to print invoice                                |
| Staples                  | 7/1/2019            | Go to Staples to print invoice                                     |
| <b>Fisher Scientific</b> | 8/15/2019           | Go to Fisher Scientific to print invoice                           |
| LLC                      |                     |                                                                    |
| Life Technologies        | 8/15/2019           | Email order confirmation to ship to email contact                  |
| CDW-G                    | 9/1/2019            | Email order confirmation to ship to email contact or go to CDW-    |
|                          |                     | G to print invoice                                                 |
| GovConnection            | 9/1/2019            | Go to GovConnection to print invoice or email                      |
|                          |                     | pam.duval@connection.com to request                                |
| VWR                      | 9/1/2019            | Email order confirmation or go to VWR to print invoice             |
| ACR                      | 10/1/2019           | Email order confirmation                                           |
| Fastenal                 | 10/1/2019           | Packing slip                                                       |
| Grainger                 | 10/1/2019           | Email invoice to ship to email contact                             |
| Bio-Rad                  | 11/1/2019           | Email order confirmation to ship to email contact or go to Bio-    |
|                          |                     | Rad to print invoice                                               |
| Santa Cruz               | 11/1/2019           | Email order confirmation to ship to email contact or call 800-457- |
|                          |                     | 3801 or email <u>cc@scbt.com</u>                                   |
| Lowes                    | 8/25/2020           | Go to Lowe's to print invoice                                      |
| *Henry Schein            |                     | Email order confirmation to ship to email contact or go to Henry   |
| -                        |                     | Schein to print invoice or call 800-851-0400                       |